# GRUPPEAFLEVERINGER I MIN·UDDANNELSE

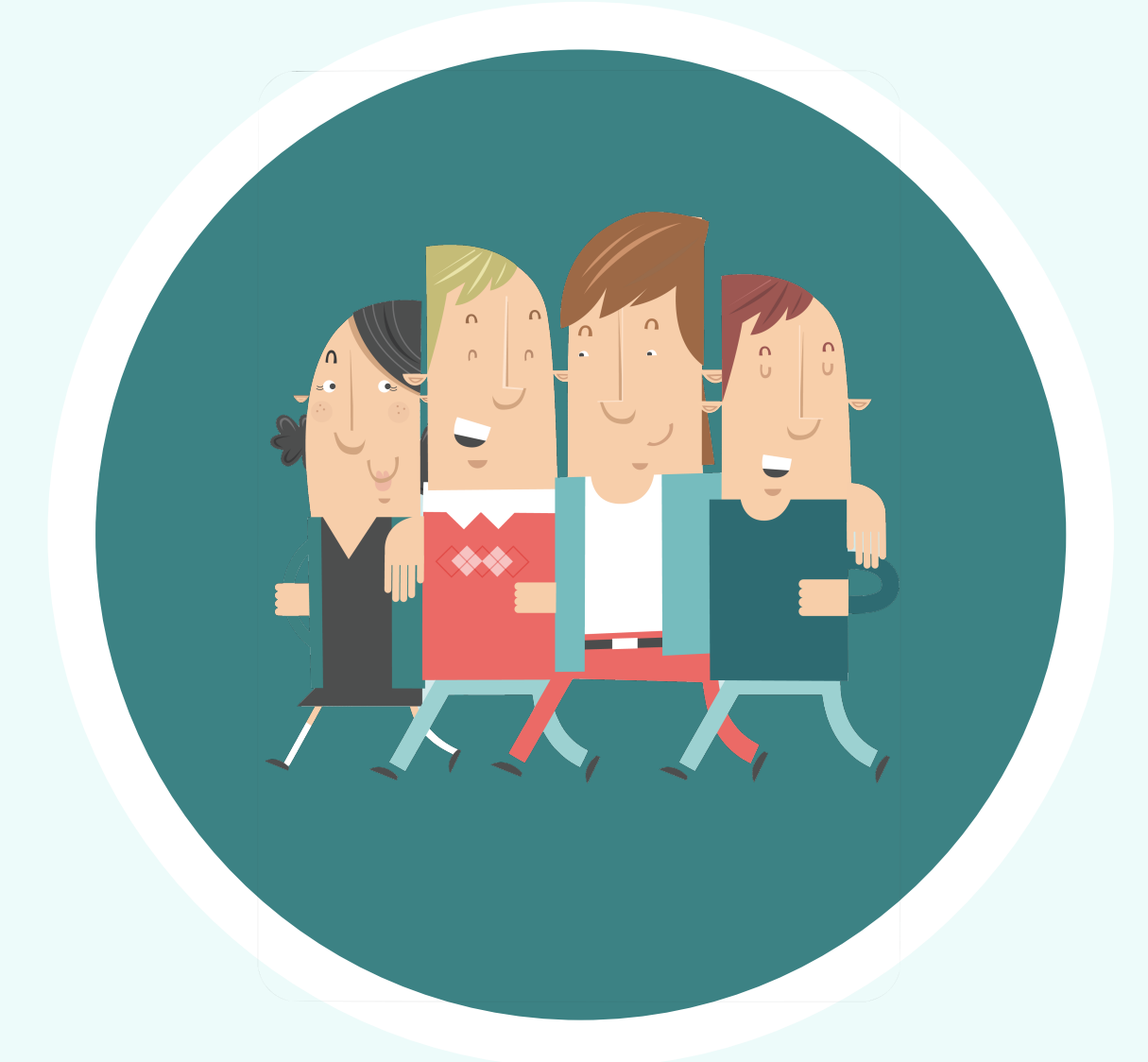

### MU|MIN·UDDANNELSE

ver. 1.0 - marts 2022

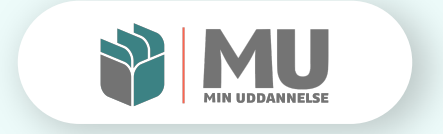

### GRUPPEAFLEVERINGER

I denne vejledning kan du læse om, hvorledes *gruppeafleveringer* i MinUddannelse kan bruges som en del af det didaktiske arbejde omkring afleveringer og opgaver.

### INDHOLD

| s. 3:  | Didaktiske pointer                                        |
|--------|-----------------------------------------------------------|
| s. 4:  | Gruppeaflevering i forløb/Ugeplan                         |
| s. 4:  | Afleveringsopgave i forløb                                |
| s. 5:  | Afleveringsopgaver i ugeplan                              |
| s. 5:  | Sådan oprettes grupper                                    |
| s. 7:  | Opret grupper på afleveringen                             |
| s. 7:  | Rammer for gruppedannelsen                                |
| s. 9:  | Automatisk fordeling af elever i grupper                  |
| s. 10: | Delvis automatisk fordeling af elever i                   |
|        | grupper                                                   |
| s. 12: | Manuel fordeling af elever i grupper                      |
| s. 13: | Gruppeafleveringer – skydrevsdokumenter<br>i afleveringen |
| s. 14: | Feedback på gruppeafleveringer                            |

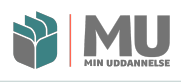

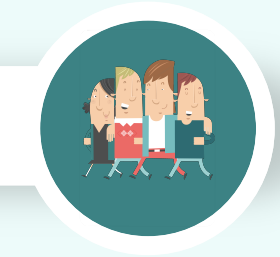

### **DIDAKTISKE POINTER**

Gruppeafleveringer er en understøttelse af gængs pædagogisk og didaktisk praksis i skolerne i Danmark.

Idéen er at give lærere og pædagoger et værktøj til dels at håndtere gruppeafleveringer og de tilhørende opgaver mht. feedback og formative processer ift. dette.

Værktøjet kan naturligvis bruges kreativt og frit, og vil derfor også kunne anvendes til gruppedialog mellem skolens undervisere og elever.

*Gruppeafleveringer* findes både som element i forløb og direkte i ugeplanen, og er i udgangspunktet en udvidelse af *afleveringsopgaver*, som du (måske) kender dem i MinUddannelse.

I denne vejledning kan du indledningsvist lære *gruppeafleveringer* at kende, og så vil du efterfølgende evt. kunne søge inspiration i de kommende vejledningsvideoer, du kan finde direkte i MinUddannelse via dette link: <u>Instruktionsvideoer og -manualer</u>

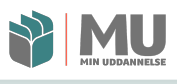

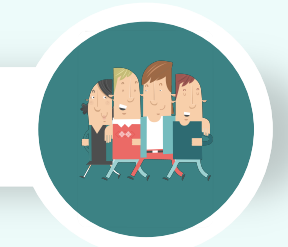

### **GRUPPEAFLEVERING I FORLØB/UGEPLAN**

Gruppeafleveringer er en funktion, du kan vælge at udvide dine *Afleveringsopgaver* med. Dvs. du i første omgang skal oprette en sådan.

#### AFLEVERINGSOPGAVE I FORLØB

I et undervisningsforløb oprettes en *afleveringsopgave* idet du gør til en indholdsside, og vælger det store [+]-ikon, hvorefter du vælger at indsætte en *Afleveringsopgave*.

| Fælles Mål                         |   | Siden er skiult for elever |               |                    | Synligt for elever |   |
|------------------------------------|---|----------------------------|---------------|--------------------|--------------------|---|
| Lærervejledning                    |   | Tidsindstil synlighed      |               |                    | s), mge ter ereter | - |
|                                    |   |                            |               |                    |                    |   |
| August<br>20 elever og 0 mål       | • |                            |               | ŀ                  |                    |   |
| LÆSNING: Lydoptagelse              |   |                            |               |                    |                    |   |
| Aflevering: LYD<br>D. 20. aug 2021 |   |                            | Market Market | ringsopgave        | $\checkmark$       |   |
| + Ny side                          |   |                            |               |                    |                    |   |
| Gruppeafleveringer                 | 0 | Tekst                      | Billede       | Fil                | Kommentar          |   |
| Gruppeaflevering                   |   |                            |               |                    |                    |   |
| + Ny side                          |   | <b>Go</b><br>Link          | Læremidler    | )<br>Fra bibliotek | ••<br>Flickr       |   |
| + NYT KAPITEI                      |   | <b>X</b><br>SkoleTube      | YouTube       | Coogle Drev        |                    |   |

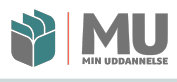

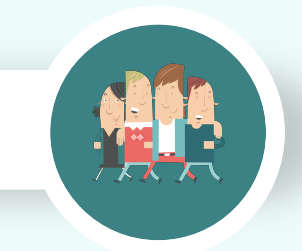

### **AFLEVERINGSOPGAVE I UGEPLAN**

l ugeplanen, MinUge, opretter du en opgave til en given dato, og så vælger du opgavetypen *Afleveringsopgave*.

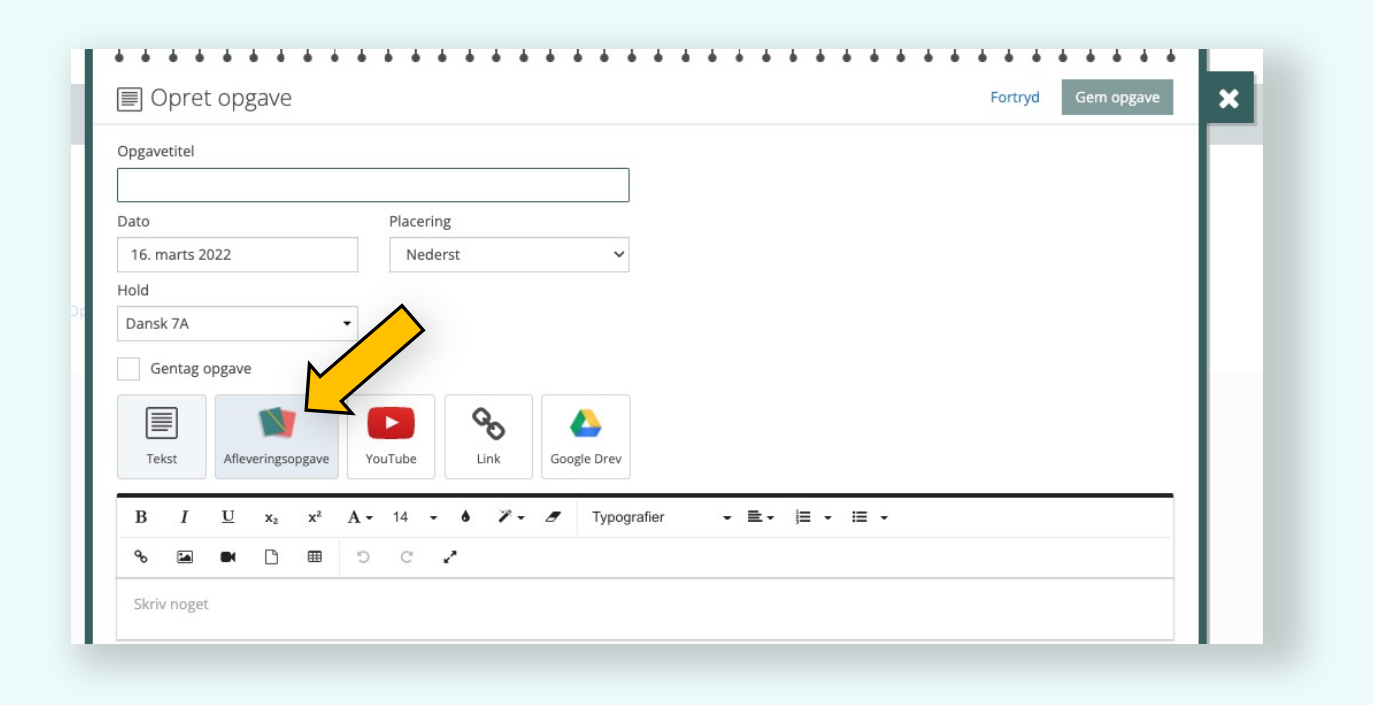

### SÅDAN OPRETTES GRUPPER

Når du har oprettet en *afleveringsopgave*, skal du klikke på [Opret grupper], hvilket ændrer hele opsætningen af din opgave til i stedt at gøre det muligt at modtage afleveringer fra elevgrupper, ligesom det bliver muligt for dig både at give individuel og gruppe-feedback.

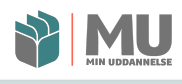

Du finder **[Opret grupper]** som en del af en afleveringsopgave, hvor den viser sig som du kan se det her:

| - opiciopgave                                                                                                    | ionaya demogr                                                                                                    |       |
|----------------------------------------------------------------------------------------------------|----------------------------------------------------------------------------------------------------|-------|
| Dpgavetitel                                                                                                    |                                                                                                    |       |
| Fyrtøjet                                                                                                    |                                                                                                    |       |
| Dato Placer                                                                                                    | ing                                                                                                    |       |
| 14. marts 2022 Ned                                                                                                    | lerst V                                                                                                    |       |
| fold                                                                                                    |                                                                                                    |       |
|                                                                                                    |                                                                                                    |       |
| Gentag opgave                                                                                                    |                                                                                                    |       |
| Tekst Afleveringsopgave YouTube                                                                                                    | Coogle Drev                                                                                                    |       |
| B I $\underline{U}$ x <sub>2</sub> x <sup>2</sup> A $\overline{}$ 20                                                                                                    | • ● ♥ • ● Normal • ■ • 目 • 目 •                                                                                                    |       |
| S C 🖩 🗋 🖷 🖉                                                                                                    | 2                                                                                                    |       |
| kabalanar                                                                                                    |                                                                                                    |       |
| skabeloner<br>leverne får deres egen kopi af hver skabelon,                                                                                                    | som de kan udfylde                                                                                                    |       |
| Skabeloner<br>leverne får deres egen kopi af hver skabelon,                                                                                                    | som de kan udfylde<br>🛆 Tilføj skabelon fra Google Drev                                                                                                    |       |
| ikabeloner<br>leverne får deres egen kopi af hver skabelon,<br>Grupper                                                                                                    | som de kan udfylde<br>A Tilføj skabelon fra Google Drev                                                                                                    |       |
| skabeloner<br>leverne får deres egen kopi af hver skabelon,<br>Grupper<br>Du kan oprette grupper, hvis eleverne skal arb                                                                                                    | som de kan udfylde<br>Tilføj skabelon fra Google Drev<br>ejde sammen om opgaven.                                                                                                    |       |
| Skabeloner<br>leverne får deres egen kopi af hver skabelon,<br>Grupper<br>Su kan oprette grupper, hvis eleverne skal arbr<br>W Opret grupper                                                                                                    | som de kan udfylde<br>Tilføj skabelon fra Google Drev<br>ejde sammen om opgaven.                                                                                                    |       |
| Skabeloner<br>leverne får deres egen kopi af hver skabelon,<br>Grupper<br>Du kan oprette grupper, hvis eleverne skal arbr<br>Opret grupper<br>ilev-til-elev                                                                                                    | som de kan udfylde<br>▲ Tilføj skabelon fra Google Drev<br>ejde sammen om opgaven.                                                                                                    |       |
| Skabeloner<br>Skabeloner<br>Sieverne får deres egen kopi af hver skabelon,<br>Srupper<br>Du kan oprette grupper, hvis eleverne skal arbo<br>Opret grupper<br>Siev-til-elev<br>Elever kan se og give feedback på hinande<br>emærk at ved elev-til-elev vil dine kommentarer til ele<br>emærk at ved elev-til-elev vil dine kommentarer til ele                                      | som de kan udfylde<br>Tilføj skabelon fra Google Drev<br>ejde sammen om opgaven.<br>Ins besvarelser.<br>verne kunne ses af alle holdets elever inkl. individuelle kommentarer til elever i grupper. Eventuelle karakterer/vurderinge                                  | er du |
| Skabeloner<br>leverne får deres egen kopi af hver skabelon,<br>Grupper<br>bu kan oprette grupper, hvis eleverne skal arbu<br>Opret grupper<br>Elev-til-elev<br>Elever kan se og give feedback på hinande<br>iemærk at ved elev-til-elev vil dine kommentarer til ele<br>iver vil kun være synlige for den enkelte elev eller gru                                                   | som de kan udfylde<br>Tilføj skabelon fra Google Drev<br>ejde sammen om opgaven.<br>ens besvarelser.<br>verne kunne ses af alle holdets elever inkl. individuelle kommentarer til elever i grupper. Eventuelle karakterer/vurderinge<br>ppe.                          | er du |
| Skabeloner<br>Eleverne får deres egen kopi af hver skabelon,<br>Grupper<br>Du kan oprette grupper, hvis eleverne skal arbr<br>Opret grupper<br>Elev-til-elev<br>Elever kan se og give feedback på hinande<br>ermærk at ved elev-til-elev vil dine kommentarer til ele<br>Iver vil <b>kun</b> være synlige for den enkette elev eller gru                                           | som de kan udfylde<br>Tilføj skabelon fra Google Drev<br>ejde sammen om opgaven.<br>ens besvarelser.<br>everne kunne ses af alle holdets elever inkl. Individuelle kommentarer til elever i grupper. Eventuelle karakterer/vurderinge<br>ppe.                         | er du |
| Skabeloner<br>leverne får deres egen kopi af hver skabelon,<br>Grupper<br>Du kan oprette grupper, hvis eleverne skal arbo<br>Opret grupper<br>Elev-til-elev<br>Elever kan se og give feedback på hinande<br>Elever kan se og give feedback på hinande<br>mærk at ved elev-til-elev vil dine kommentarer til ele<br>iver vil <b>kun</b> være synlige for den enkelte elev eller gru | som de kan udfylde<br>▲ Tilføj skabelon fra Google Drev<br>ejde sammen om opgaven.<br>ens besvarelser.<br>verne kunne ses af alle holdets elever inkl. individuelle kommentarer til elever i grupper. Eventuelle karakterer/vurderinge<br>ppe.                        | er du |
| Skabeloner<br>ileverne får deres egen kopi af hver skabelon,<br>Grupper<br>bu kan oprette grupper, hvis eleverne skal arbo<br><b>*</b> Opret grupper<br>Elev-til-elev<br>Elever kan se og give feedback på hinande<br>iemærk at ved elev-til-elev vil dine kommentarer til ele<br>iver vil <b>kun</b> være synlige for den enkelte elev eller gru                                  | som de kan udfylde          Tilføj skabelon fra Google Drev         ejde sammen om opgaven.         ens besvarelser.         everne kunne ses af alle holdets elever inkl. individuelle kommentarer til elever i grupper. Eventuelle karakterer/vurderingeppe.        | er du |
| Skabeloner<br>lieverne får deres egen kopi af hver skabelon,<br>Grupper<br>Su kan oprette grupper, hvis eleverne skal arbr<br>Opret grupper<br>Liev-til-elev<br>Elever kan se og give feedback på hinande<br>emærk at ved elev-til-elev vil dine kommentarer til ele<br>iver vil <b>kun</b> være synlige for den enkelte elev eller gru                                            | som de kan udfylde<br>Tilføj skabelon fra Google Drev<br>ejde sammen om opgaven.<br>ens besvarelser.<br>værne kunne ses af alle holdets elever inkl. individuelle kommentarer til elever i grupper. Eventuelle karakterer/vurderinge<br>ppe.                          | er du |
| Skabeloner<br>leverne får deres egen kopi af hver skabelon,<br>Grupper<br>Du kan oprette grupper, hvis eleverne skal arbr<br>Opret grupper<br>Lev-til-elev<br>Elever kan se og give feedback på hinande<br>terærk at ved elev-til-elev vil dine kommentarer til ele<br>lever vil kun være synlige for den enkette elev eller gru                                                   | som de kan udfylde          Image: Tilføj skabelon fra Google Drev         ejde sammen om opgaven.         ens besvarelser.         everne kunne ses af alle holdets elever inkl. individuelle kommentarer til elever i grupper. Eventuelle karakterer/vurderingeppe. | er du |

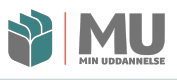

### **OPRET GRUPPER PÅ AFLEVRINGEN**

Idet du vælger **[Opret grupper]** kommer du til følgende visning:

| Vælg gruppeindd<br>Træk eleverne over i de enkelte grupper | eling<br>eller fordel dem automatisk | Fortryd Ryd grupper Brug inddeling |
|------------------------------------------------------------|--------------------------------------|------------------------------------|
|                                                            | 6 × grupper × 2-3 elever pr. grupper | e Fordel elever                    |
| 1 Træk elever hertil                                       | 2 Træk elever hertil                 | 3 Træk elever hertil               |
| 4 Træk elever hertil                                       | 5 Træk elever hertil                 | 6 Træk elever hertil               |
| 🗌  Anton Søvad Jensen                                      | Bente Majbritt Ernst                 | Carsten Pedersen                   |
| 🗌 👰 Christian Schaumburg Høj                               | Francisca Birgitte Juul              | Hanne Skovfoged Laumann            |
| 🗌 🔎 Heidi Diekmann                                         | Helle Rolmar Sørensen                | 🗌 🔕 Jens Erik Birlund              |
| 🗌 🗕 Kasper Øland Jensen                                    | Louise Filrup Godtschalk Hansen      | Michael Asbøll Frederiksen         |
| Preben Lykkeskov Rahbek                                    | 🗌 👰 Sofie Sudergaard Gawinski        | C Steen Kristensen                 |
| Susanne Klug Nørgaard                                      | Wicki Ingelene Reckeweg Harder       |                                    |
|                                                            |                                      |                                    |

#### **RAMMER FOR GRUPPEDANNELSEN**

Du kan nu tage stilling til gruppens størrelse idet du benytter menupunktet hertil:

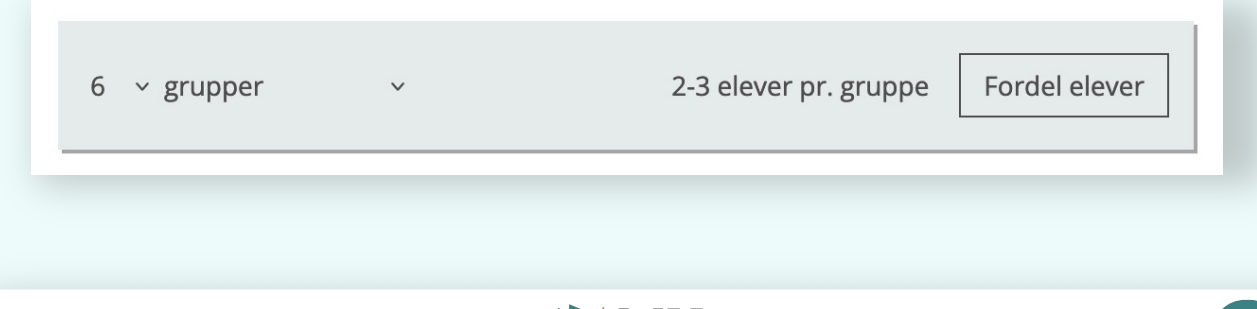

Du har flere parametre, der kan indstilles, både gruppeantal:

| 2<br>3<br>4   | dem autor | matisk             |                       | Fortry        |
|---------------|-----------|--------------------|-----------------------|---------------|
| 5<br>✓ 6<br>7 | rupper    | *                  | 3-4 elever pr. gruppe | Fordel elever |
| 8<br>9<br>10  |           | Træk elever hertil |                       | 3 Træk eleve  |

Samt hvordan grupperne skal dannes; om det er et fast antal af grupper, eller om antallet af grupper skal defineres ud fra elevantallet pr. gruppe:

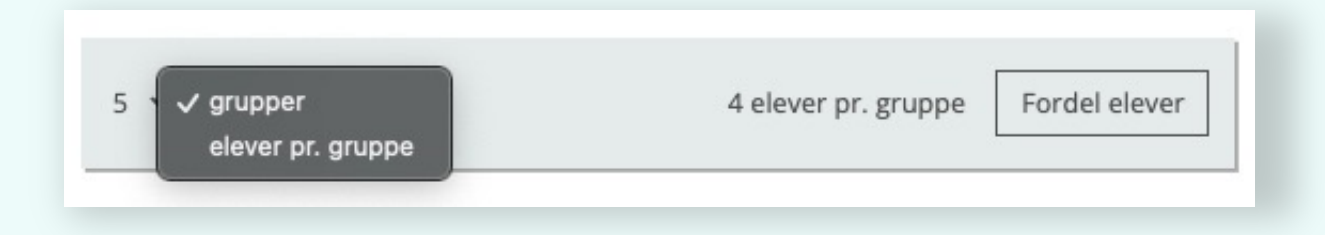

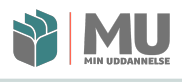

### AUTOMATISK FORDELING AF ELEVER I GRUPPER

Har du ikke specifikke krav/ønsker til elevfordelingen, kan du nu lade MinUddannelse fordele eleverne på det enkelte grupper. I givet fald klikker du på **[Fordel elever]**:

| Vælg gruppeinddeling<br>Træk eleverne over i de enkelte grupper eller fordel o | Fortryd Ryd grupper Brug inddeling                                          |
|--------------------------------------------------------------------------------|-----------------------------------------------------------------------------|
| 5 ∨ gru                                                                        | per v 4 elever pr. gruppe Fordel igen                                       |
| 1 • Erik M., Erik N., Mads, Morten C.                                          | 2 • Peter S., Sabine B., Sabine G., Thomas 3 • Jesper, Stine, Tanja, Tobias |
| 4 • Amalie, Erik G., Kasper, Matthias                                          | 5 › Aimée, Morten N., Peter L., Peter L.                                    |
|                                                                                | Træk hertil for at fjerne elever fra grupperne                              |
|                                                                                |                                                                             |

Er du tilfreds med elevfordelingen, så kan du klikke **[Brug** inddeling].

Er du ikke tilfreds med fordelingen, kan du klikke ligeså mange gange på **[Fordel igen]** du har brug for, indtil grupperne er sammensat på en måde, der kan bruges i denne sammenhæng.

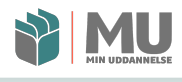

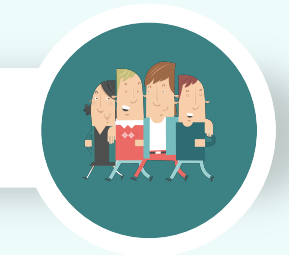

### DELVIS AUTOMATISK FORDELING AF ELEVER I GRUPPER

Hvis der er behov for at enkelte elever tilgodeses ift. gruppefordelingen, så kan du starte fordelingen med manuelt at anbringe elever i hver sin gruppe eller i gruppe sammen. Det gør du ved fx at flytte eleverne med musen:

| ræk eleverne over i de enkelte grupper eller fo | rdel dem automatisk  |                       |             |                            |
|-------------------------------------------------|----------------------|-----------------------|-------------|----------------------------|
| 6                                               | ∽ grupper ∽          | 2-3 elever pr. gruppe | Fordel ele  | ever                       |
| 1 Træk elever hertil                            | 2 Træk elever he     | ertil                 | <b>3</b> Ti | æk elever hertil           |
| Træk elever hertil                              | 5 Træk elever he     | ertil                 | <b>6</b> Tr | æk elever hertil           |
| 🗌  Anton Søvad Jensen                           | 🗆  Bente Maj         | ijbritt Ernst         |             | Carsten Pedersen           |
| Christian Schaumburg Høj                        | 🗌 <u> </u> Francisca | Birgitte Juul         |             | Hanne Skovfoged Laumann    |
| 🗌 \\ Heidi Diekmann                             | Helle Roln           | mar Sørensen          |             | Jens Erik Birlund          |
| 🗌  Kasper Øland Jensen                          |                      | rup Godtschalk Hansen |             | Michael Asbøll Frederiksen |
| Preben Lykkeskov Rahbek                         | Sofie Sude           | ergaard Gawinski      |             | Steen Kristensen           |
|                                                 | Wicki Inge           | elene Reckeweg Harder |             |                            |

Her har jeg flyttet "Anton" til gruppe 1, og nu fordeler jeg enkelte elever yderligere til grupperne 2 og 3:

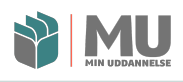

| Vælg gruppeindde<br>Træk eleverne over i de enkelte grupper elle | ling<br>fordel dem automatisk       | Fortryd Ryd grupper Brug inddeling |
|------------------------------------------------------------------|-------------------------------------|------------------------------------|
|                                                                  | 5 × grupper × 2-3 elever pr. gr     | ruppe Fordel elever                |
| 1 • Anton                                                        | 2 > Jens                            | 3 • Hanne, Sofie                   |
| 4 Træk elever hertil                                             | 5 Træk elever hertil                | 6 Træk elever hertil               |
| Bente Majbritt Ernst                                             | Carsten Pedersen                    | Christian Schaumburg Høj           |
| 🗌 🗕 Francisca Birgitte Juul                                      | 🗌  Heidi Diekmann                   | Helle Rolmar Sørensen              |
| 🗌 🗕 Kasper Øland Jensen                                          | 🗌 😡 Louise Filrup Godtschalk Hansen | Michael Asbøll Frederiksen         |
| Preben Lykkeskov Rahbek                                          | 🗌 😥 Steen Kristensen                | Susanne Klug Nørgaard              |
| Wicki Ingelene Reckeweg Harder                                   |                                     |                                    |
|                                                                  |                                     |                                    |

Idet du har anbragt elever manuelt, kan du anvende [Fordel elever] det antal gange der er behov for herefter. De pågældende elever forbliver fordelt som dit udgangspunkt.

Du kan også vælge at markere flere elever på en gang (med fluebenene) og sammen trække dem til den ønskede gruppe.

Herved kan du fx både sikre at elever kommer i grupper sammen, eller at elever undgår at komme i gruppe med hinanden.

Når du er tilfreds med gruppernes fordeling og sammensætning, trykker du på **[Brug inddeling]**.

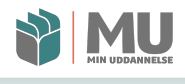

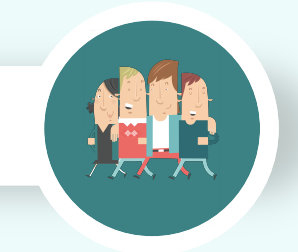

### MANUEL FORDELING AF ELEVER I GRUPPER

Hvis du ikke ønsker at bruge den automatiske gruppefordeling, så kan grupperne naturligvis også tilvejebringes idet du manuelt fordeler eleverne.

Dette kan du også vælge at gøre ved at trække eleverne til de respektive grupper med musen (drag 'n' drop).

| marts kl. 14:10                                                                                                    |                   |
|----------------------------------------------------------------------------------------------------|-------------------|
| Gruppeaflevering                                                                                                    |                   |
| Frigiv al gemt feedback                                                                                                    |                   |
|                                                                                                    |                   |
| Erik M., Erik N., Mads, Morten C.                                                                                                    |                   |
| Erik M., Erik N., Mads, Morten C.      Peter S., Sabine B., Sabine G., Thomas                                                                                                    |                   |
| I Erik M., Erik N., Mads, Morten C.     Peter S., Sabine B., Sabine G., Thomas     Jesper, Stine, Tanja, Tobias                                                                        | 0 0<br>0 0<br>0 0 |
| <ul> <li>Erik M., Erik N., Mads, Morten C.</li> <li>Peter S., Sabine B., Sabine G., Thomas</li> <li>Jesper, Stine, Tanja, Tobias</li> <li>Amalie, Erik G., Kasper, Matthias</li> </ul> |                   |

### DEN "FÆRDIGE" GRUPPEAFLEVERING

Når grupperne er fordelt og opgaven er færdig klikker du [Gem opgave], og så er opgaven parat til at blive delt med eleverne.

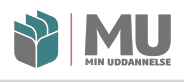

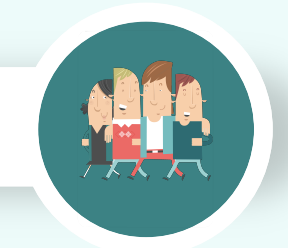

#### GRUPPEAFLEVERINGER – SKYDREVSDOKUMENTER I AFLEVERINGEN

Når elever begynder at arbejde med gruppeafleveringerne, så er det designet således at de skydrevsdokumenter eleverne opretter i - eller uploader til – en gruppeaflevering får følgende status:

- 1. Dokumentet deles mellem eleverne. *Alle får redigerings-* og *kommenteringsrettigheder.*
- 2. Når eleverne afleverer deres aflevering, så tildeles underviserne *redigerings-* og *kommenteringsrettigheder.*
- 3. Andre der evt. tilgår opgaverne (forældre mm. fx via porteføljen) får alene *læserettigheder*.

Ift. punkt 3 skal det nævnes, at brugerrettighederne ift. grupperinger og deres rettigheder styres lokalt i kommunen, og at det er denne indstilling vi benytter ift. rettighedstildelingen.

Ovennævnte måde at håndtere skydrevsdokumenter på gør sig gældende for begge skydrev, dvs. såvel *Google Workspace for Education* og *Microsoft Office365*.

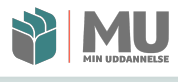

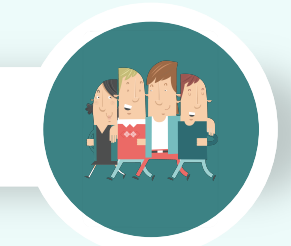

### FEEDBACK PÅ GRUPPEAFLEVERINGER

### Dine muligheder for at give feedback er også forandret på *gruppeafleveringer*. Her fx en gruppe, der har afleveret:

| GRUFFL                                 | AFLEVERING 🌶               |                 |             | Fjern fra opgaveliste   |
|----------------------------------------|----------------------------|-----------------|-------------|-------------------------|
| D. 24. mar 🖍                           |                            |                 |             |                         |
| Averst                                 | ato                        |                 |             |                         |
| Øverst                                 |                            |                 |             |                         |
|                                        |                            |                 |             |                         |
| _                                      |                            |                 |             |                         |
|                                        | I skal lave en lydfil f    | or hvert medle  | m i gruppe  | n.                      |
|                                        | Lydfilen navngives         | med jeres navn  | , og lægges | s her som hver          |
|                                        | jeres del af afleveri      | ngen.           |             |                         |
|                                        |                            | Powered by Froa | la Editor 🧪 |                         |
|                                        |                            |                 |             |                         |
| Π                                      |                            |                 | 🔒 Udskriv   | Skjul besvarelser (1/6) |
|                                        |                            |                 |             |                         |
| Frigiv al ge                           | mt feedback                |                 |             |                         |
| 🗌 🚺 AI                                 | nton, Michael, Preben      |                 |             |                         |
|                                        |                            |                 |             |                         |
| 2 H                                    | eidi, Jens, Louise         |                 |             | • •                     |
| 🔲 🌖 н                                  | anne, Sofie, Steen         |                 |             |                         |
|                                        |                            |                 |             |                         |
| 🗌 👍 Ca                                 | arsten, Kasper, Susanne    |                 |             |                         |
| <ul> <li>4 ca</li> <li>5 cl</li> </ul> | nristian, Francisca, Wicki |                 |             | NY                      |

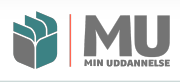

### Når du vælger at åbne gruppen, så får du mulighed for både at give *gruppefeedback* og *individuel feedback*:

| Gruppe                                                                                                    | n C.                                                                                                    | • •              |
|----------------------------------------------------------------------------------------------------|----------------------------------------------------------------------------------------------------|------------------|
| Historik                                                                                                    |                                                                                                    |                  |
| Giv feedback t v alle<br>B I<br>Skriv noget Mads Chi<br>Morten C<br>Gruppen skal besvare<br>Gem din feedback, hvis du vil ve | sen<br>ndam<br>ristensen<br>hristiansen<br>Vælg fil fra computer<br>Vælg fil fra Google Drev<br>opgaven igen<br>nte med at frigive den<br>Fortryd<br>Gem feedbad | Giv<br>vurdering |
|                                                                                                    |                                                                                                    |                  |
| Peter S., Sabine B., Sabine G                                                                                                | , Thomas                                                                                                    |                  |

Og alt efter hvordan du foretager din feedback, kan du gemme den eller give den med det samme (som du kender det fra afleveringsopgaverne).

Nu skal vi se på, hvordan du kan få feedbacken ud til gruppemedlemmerne – enkeltvis eller for hele gruppen.

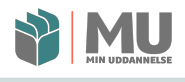

Når du arbejder med at give gruppen feedback, kan du lave den mængde feedback til gruppen, du finder passende:

| I Erik M., Erik N., Mads, Morten C.                         | (i)             |
|-------------------------------------------------------------|-----------------|
| Gruppe                                                      |                 |
| Vis gruppe                                                  |                 |
| Historik                                                    |                 |
| -                                                           | + Giv feedback  |
| René Husted > Alle<br>Feedback til alle.                    | / 1             |
| Ikke frigivet                                               | Frigiv feedback |
| René Husted > Morten Christiansen<br>Feedback til Morten C. | 2 T.            |
| ikke mgivet                                                 | Frigiv feedback |
| René Husted > Mads Christensen<br>Feedback til Mads.        | × 1             |
| Ikke frigivet                                               | Frigiv feedback |
| René Husted > Erik Neiiendam<br>Feedback til Erik M.        | Z 1             |
| Ikke frigivet                                               | Frigiv feedback |
| René Husted > Erik Madsen<br>Feedback til Erik M.           | Z 11            |
| Ikke frigivet                                               | Frigiv feedback |
|                                                             | Frigiv feedback |

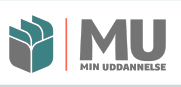

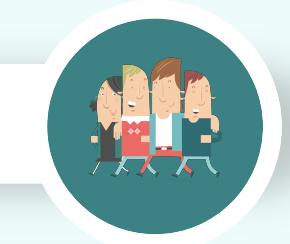

Du kan så enten frigive feedbacken løbende eller vha. knappen **[Frigiv feedback]**, eller ...

| Gruppeaflevering                       |   |
|----------------------------------------|---|
| Frigiv feedback til 1 valgt            |   |
| I Erik M., Erik N., Mads, Morten C.    | Ĩ |
| Peter S., Sabine B., Sabine G., Thomas |   |
| 3 Jesper, Stine, Tanja, Tobias         |   |
| Amalie, Erik G., Kasper, Matthias      |   |
| 5 Aimée, Morten N., Peter L., Peter L. |   |

... du kan udgive al feedback til en eller flere grupper, idet du udvælger hvem, der skal have feedback med fluebensmarkeringen og slutteligt klikker på **[Frigiv feedback til ( ) valgte]**.

Feedbacken følger opgaven og er også synlig i både portfolio og elevplan.

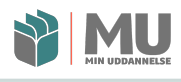